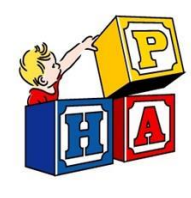

Finding Documents in InteliChart Portal

Follow this guide to find your child's documents that we have uploaded for you.

Navigate to <u>https://patientportal.intellichart.com</u> and log in to your account to get started.

## Step 1

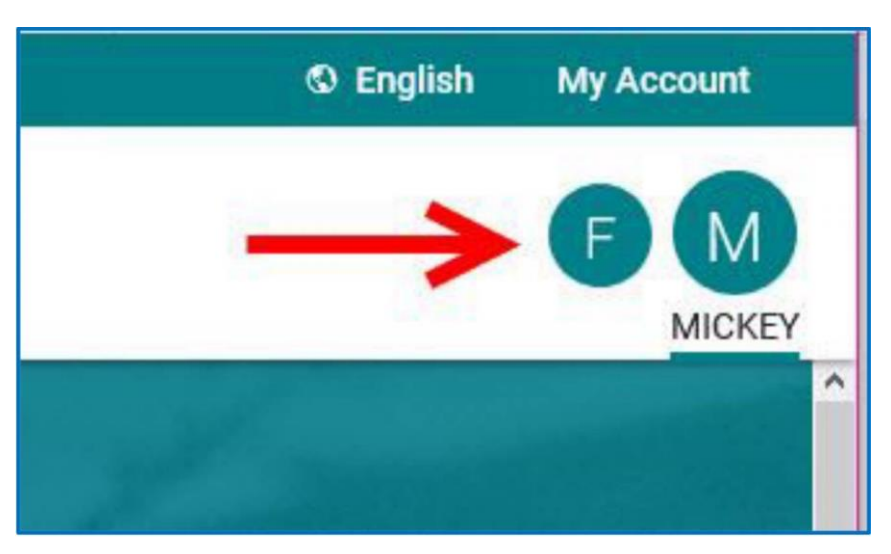

In <u>the upper right hand</u> corner of the welcome screen, click on the bubble with your child's name.

## <u>Step 2</u>

| My Chart      | 1 | ^ |
|---------------|---|---|
| Summary       |   |   |
| Medications   |   |   |
| Labs          |   |   |
| Histories     |   |   |
| Allergies     |   |   |
| Visits        |   |   |
| Immunizations |   |   |
| Problems      |   |   |
| Vitals        |   |   |
| Growth Charts |   |   |
| Documents     | Ø |   |

- 1. Click on "My Chart" in the in the left hand corner of the screen.
- 2. Scroll down and click on "Documents."

## Step 3

| Encounter N      | lotes              |                     |
|------------------|--------------------|---------------------|
|                  |                    | \$                  |
| Encounter Date ▼ | Name               | Practice            |
| 5/1/21 11:58 AM  | MISC SCHOOL FORM   | Palatine Pediatrics |
| 5/1/21 11:57 AM  | PHYSICAL EXAM FORM | Palatine Pediatrics |

Showing 1 to 2 of 2 entries

- 1. Scroll down to the "Encounter Notes" section.
- 2. Click on the blue hyperlink of the document you are looking for.

Note: If you need a physical exam form completed for your child and you do not see it here, please send us a to request it.